# How to reconnect with UDesign using a desktop

In order to reconnect with Udesign, you'll need to clear the cookies on your browser.

Find the instructions based the browser you're using.

## Chrome

- 1. Open Chrome
- 2. On your keyboard Hit all at the same time:
  - 1. CTRL+SHIFt+DEL
  - 2. Cmd+Shift+**Delete** on Mac (₩û□)

This window will come up.

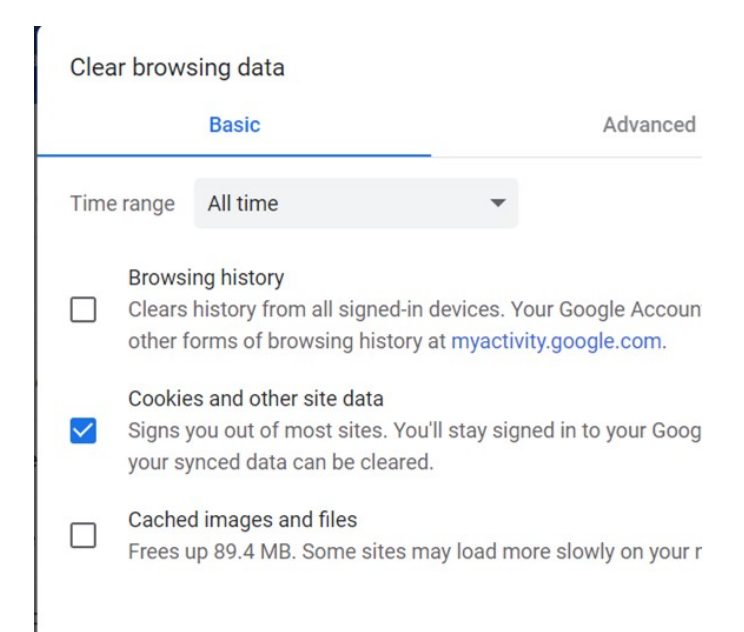

Open the menu in the Time range field

Select All Time

Select Cookies and other site data

Hit Clear data

## Firefox

Open Firefox

- 1) On your keyboard Hit all at the same time:
  - a) CTRL+SHIFt+DEL
  - b) Cmd+Shift+Delete on Mac (器압口)

This window will come up.

| Clear All History                                             |
|---------------------------------------------------------------|
| Time range to clear: Everything                               |
| All history will be cleared.<br>This action cannot be undone. |
| History                                                       |
|                                                               |
| Active Logins Cache                                           |
| Eorm & Search History                                         |
| Data                                                          |

In Time range to clear select: Everything

Check all the boxes

Hit **OK** 

# Edge

Open Edge

1) On your keyboard Hit all at the same time: a) CTRL+SHIFt+DEL

This window will come up.

### Clear browsing data

Time range

All time

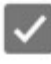

#### Browsing history

13 items. Includes autocompletions in the address

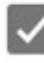

#### Download history

None

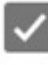

#### Cookies and other site data

From 15 sites. Signs you out of most sites.

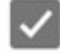

#### Cached images and files

Frees up 14.8 MB. Some sites may load more slowly your next visit.

Sync is turned off. When you turn on sync, this data will I across all synced devices signed in to veroniquem@cana

In Time range to clear select: All time

Check all the boxes

Hit Clear Now

## Safari

- 1. Open Safari.
- 2. Select Preferences from the Safari menu

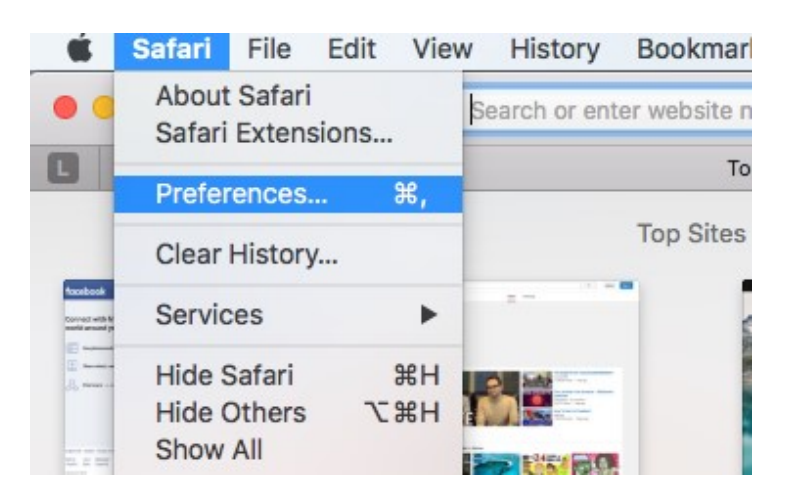

Go to the Privacy tab.

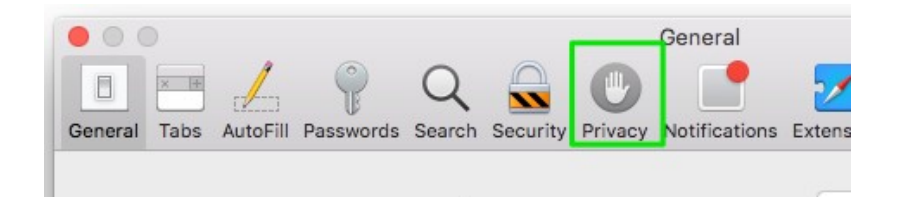

#### Click the Remove All Website Data button to remove all stored website data

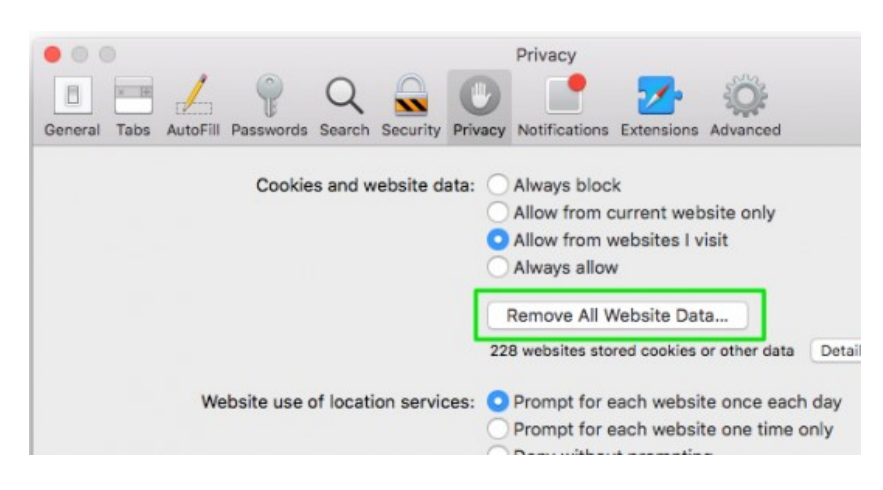

#### **Click Remove Now**

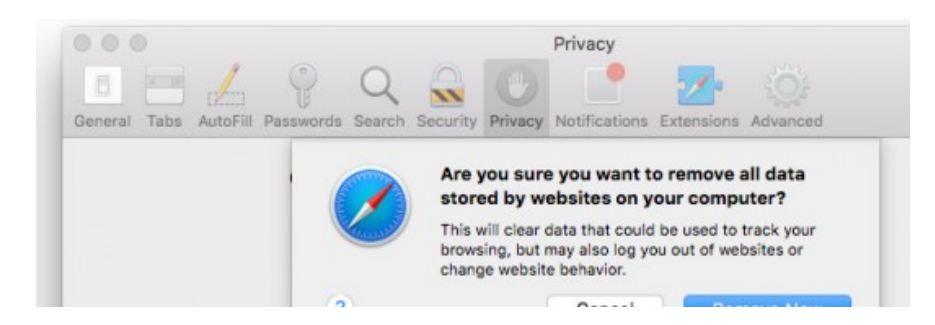